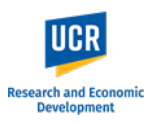

This guide shows the Kuali system steps to create and submit a new IRB protocol. Sections in this guide:

- Access Kuali Protocols
- <u>Create Protocol</u>
- Fill Out Protocol Form

- Submitting the Protocol
- Routing to Principal Investigator / Faculty Advisor to Submit
- <u>Submitting Protocol after receiving Notification to Submit</u>

# **Access Kuali Protocols**

 Direct Link: https://ucr.kuali.co/protocols/portal/protocols

You will be prompted to enter your UCR NetID and password.

**PLEASE NOTE**: The protocol form can be filled out by students or other members of the research team. However, formal submission to the IRB must be done by the listed Principal Investigator or Faculty Advisor.

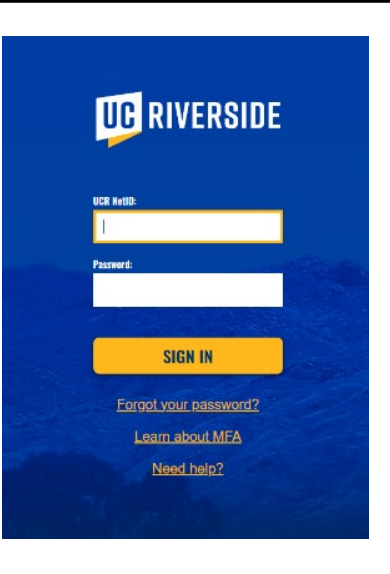

# **Create Protocol**

Once logged in, you will be directed to the 'Manage Protocols' page.

If you have any existing IRB or IACUC (AUP) protocols, they will be listed on this page.

To create a new IRB protocol, click on the blue **'+ New Protocol'** button at the top right, and select **'IRB'**.

| PRC            | TOCOLS                   |                       |          |                      | ku              | ali         |                      |               |                            |                   | Castro, Lorraine Joy |
|----------------|--------------------------|-----------------------|----------|----------------------|-----------------|-------------|----------------------|---------------|----------------------------|-------------------|----------------------|
| ↔              | Hide Menu                | Protocols             |          |                      |                 |             |                      |               |                            |                   |                      |
| Ø              | Dashboard                |                       |          |                      |                 |             |                      |               |                            |                   | + New Protocol       |
| ¢              | Manage Protocols         |                       |          |                      |                 |             |                      |               | lude all protocol versions | Export to CSV     | IACUC                |
| 2,,            | Protocols Assigned to Me |                       |          |                      |                 |             |                      |               |                            |                   | IRB                  |
| 2,,            | Events Assigned to Me    | Q Search              |          |                      |                 |             |                      |               | Advanced Filter (1) =      | Saved Filters 🔹   | Manage Columns       |
| <b>.</b>       | Meetings & Agendas       | Title                 | Number 🔻 | PI Name              | Submission Type | Review Type | Status               | Assignment    | Continuing Review Date     | Unresolved Events | Resolved Events      |
| <u>ي</u><br>22 | Committees               | Test study 75         | 131      | Castro, Lorraine Joy | New             | Expedited   | Submitted for Review | IRB Committee | 2                          |                   |                      |
| <b>H</b> ii    | Templates                | Test 6/2/23           | 108      | Castro, Lorraine Joy | New             |             | 😑 In Progress        |               |                            |                   |                      |
| ¥              | IRB Configuration        | Testing notifications | 100      | Castro, Lorraine Joy | New             |             | Submitted for Review |               |                            |                   |                      |
| ж              | Organizations            | test 41823            | 96       | Castro, Lorraine Joy | New             |             | Submitted for Review |               |                            |                   |                      |
| 0              | External Data            | 4 of 4 protocos       |          |                      |                 |             |                      |               |                            | Load 5            | 0 at a Time 👻        |

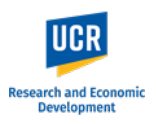

### Fill Out Protocol Form

The first section to appear will be 'General Information'.

**Complete** this section by providing the requested information.

To find the Principal Investigator or Faculty Advisor, start typing their name, and select the correct individual in the drop down that appears.

The Lead Department will autopopulate based on the listed investigator's associated department.

Select a Submission Type.

**NOTE: IRB Human Subjects Review** covers submissions for Exempt, Expedited and Full Board review.

Click **'Next'** to proceed to the next section.

IMPORTANT: If the study will be led by an individual who does not have PI eligibility (e.g., a student-led project), the second question should be 'Yes'. This will change the title of 'Principal Investigator' to 'Faculty Advisor'. Lead Researcher information will be added in the Study Personnel section later in the form.

O No

Faculty Advisor:

| B - General Information                                                                                                    |                                                            |           |
|----------------------------------------------------------------------------------------------------|------------------------------------------------------------|-----------|
|                                                                                                    |                                                            | V. Careel |
| Study Title                                                                                                    |                                                            |           |
| Protocol Submission Example                                                                                                    |                                                            |           |
|                                                                                                    |                                                            |           |
| Will this study be led by a researcher who is NOT a PI-eligible faculty membe                                                                                      | r (e.g., student, postdoc, trainee, visiting professor)?   |           |
|                                                                                                    |                                                            |           |
| NO                                                                                                    |                                                            |           |
| Principal Investigator:                                                                                                    | Lead Department:                                           |           |
| CASTRO, LOR                                                                                                    |                                                            |           |
| Castro, Lorraine Joy<br>castrol@ucr.edu                                                                                                    |                                                            |           |
| The listed Principal Investigator is a PI-eligible UCR employee per UCR Policy<br>IMPORTANT: Lead researchers who do not have PI-eligibility <u>must</u> have a UC | y 527-3.<br>R Faculty Advisor / Sponsor listed as the PI.  |           |
| ⊖ Yes                                                                                                    |                                                            |           |
| ○ No                                                                                                    |                                                            |           |
| SUBMISSION TYPE                                                                                                    |                                                            |           |
| O Not Human Subjects Research (NHSR) Determination (Formerly Determination                                                                                         | ation of Activity or DOA)                                  |           |
| O IRB Human Subjects Review                                                                                                    |                                                            |           |
| O Request for External Reliance (i.e., UCR's IRB will rely on another IRB)                                                                                         |                                                            |           |
| O [DO NOT USE] Stem Cell Research Oversight (SCRO)                                                                                                    |                                                            |           |
| /ill this study be led by a researcher who is NOT a PI-eligible faculty mem                                                                                        | ber (e.g., student, postdoc, trainee, visiting professor)? |           |

Lead Department:

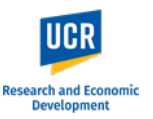

**Complete** this section by providing the requested information.

For sections requesting summaries, detailed information, etc., the text space will expand to accommodate longer texts.

**PLEASE NOTE:** Depending on your responses to the questions, additional questions may appear.

Once complete, click **'Next'** to proceed to the next section.

| ← Back Manage Protocols → IRB: #135 Protocol Submission Example                                                                                                    |                           |
|----------------------------------------------------------------------------------------------------|---------------------------|
| LAY LANGUAGE SUMMARY OF THE PROPOSED ACTIVITY<br>In non-technical, lay language, describe the purpose of the project, specify the problems and/or hypotheses to be addressed (Specific Aims):<br>Click Here to Add Text                                                                                                    | → Next                    |
| Provide the scholarly rationale for this study and explain how it will contribute to existing knowledge.<br>Click Here to Add Text                                                                                                    |                           |
| LOCATION WHERE ACTIVITY(IES) WILL BE PERFORMED<br>Select all that apply.                                                                                                    |                           |
| Off-Campus (In California)                                                                                                    |                           |
| Off-Campus (In USA outside of CA)                                                                                                    |                           |
| International                                                                                                    |                           |
| Web-based                                                                                                    |                           |
| Other (specify below)                                                                                                    |                           |
| Provide a description of the location(s) including site name and location.                                                                                                    |                           |
| Click Here to Add Text                                                                                                    |                           |
| <ul> <li>Is this a collaborative or multi-site study?</li> <li>Collaborative or cooperative studies involve investigators from two or more institutions working together to conduct a research project. Different research can occur at different sites or the study can be a single-site study that involves personnel from multiple institutions.</li> <li>Multi-site studies use the same research procedures outlined in a single protocol that is carried out at multiple institutions (e.g., a clinical trial where partice be enrolled at each participating site, or an educational intervention implemented at each participating site).</li> <li>Yes</li> <li>No</li> </ul> | activities<br>ipants will |

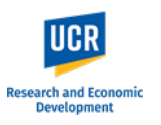

**NOTE:** If you try to move forward with the form without providing responses to required questions, the form will alert you of the incomplete information. You will not be able to move forward until the questions are answered.

| Incomplete     ×       2 fields have validation errors.                                                                                                  |  |
|----------------------------------------------------------------------------------------------------|--|
| In non-technic <del>al, ray ranguage, describe the purpose of the project, specify the problems and/or hypotheses to be addressed (specific Anns).</del> |  |
| Click Here to Add Text                                                                                                    |  |
| Required                                                                                                    |  |
| Provide the scholarly rationale for this study and explain how it will contribute to existing knowledge. Click Here to Add Text                          |  |
| Required                                                                                                    |  |
| LOCATION WHERE ACTIVITY(IES) WILL BE PERFORMED<br>Select all that apply.                                                                                 |  |
| UCR Facilities or Sites (e.g., school, UCR Health clinics, etc.)                                                                                         |  |
| Off-Campus (In California)                                                                                                    |  |
| Off-Campus (In USA outside of CA)                                                                                                    |  |
| International                                                                                                    |  |
| Web-based                                                                                                    |  |
| ✓ Other (specify below)                                                                                                    |  |

|                                                                                | ← Back Manage Protocols → IRB: #135 Protocol Submission Example |                                                 |                                                    |                                        |                     |  |  |  |
|--------------------------------------------------------------------------------|-----------------------------------------------------------------|-------------------------------------------------|----------------------------------------------------|----------------------------------------|---------------------|--|--|--|
| Upon completing the                                                            |                                                                 | Protocol Activity Log   Ancillary Rev           | view Permissions                                   |                                        |                     |  |  |  |
| initial sections, you will be<br>directed to the full                          | Jump to:                                                        | IRB: #135 Protocol Submiss                      | ion Example                                        |                                        | Notify PI To Submit |  |  |  |
| protocol form.                                                                 | Project Basics ✓<br>General Information ✓                       | Selected Version:<br>1   New   In Progress -    |                                                    |                                        |                     |  |  |  |
| The different sections of the form are listed on the                           | Funding<br>Study Population                                     | Protocol Information                            |                                                    |                                        | Duplicate as New    |  |  |  |
| left-side menu (highlighted<br>in ORANGE). Using the                           | Research Characteristics<br>Participant Compensation            | Submission Type<br>New                          | Status<br>In Progress                              |                                        |                     |  |  |  |
| left-side menu, you can<br>navigate to each section<br>by click on its name.   | Screening/Recruitment<br>Risks & Benefits                       | Project Basics                                  |                                                    |                                        |                     |  |  |  |
|                                                                                | Privacy & Confidentiality Supporting Information                | Study Title                                     |                                                    |                                        |                     |  |  |  |
| The body of the form<br>(highlighted in GREEN)<br>allows you to scroll through | Added Information - Optio<br>Assurance/Acknowledge              | Will this study be led by a researcher who is I | NOT a PI-eligible faculty member (e.g., student, p | iostdoc, trainee, visiting professor)? |                     |  |  |  |
| the entire form.                                                               | Administrative Details                                          | No                                              |                                                    | Last Decement                          |                     |  |  |  |
|                                                                                | Determinations                                                  | Castro, Lorraine Joy                            |                                                    | (D01234) Research Compliance           |                     |  |  |  |

Research and Economic Development

In the right-hand menu (highlighted in BLUE), researchers will have access to the functions:

- Notify PI to Submit available if the submitter is not the listed PI or Faculty Advisor
- **Submit** official submission to the IRB office; only available to the listed PI or Faculty Advisor
- Abandon Cancels the submission. Protocols that are abandoned before submission cannot be edited, but can be viewed as read-only.
- **Duplicate as New** Create a copy of the protocol to use as a new submission
- Print

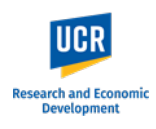

# Fill out the reminder of the form.

As you complete each section, a Green Checkmark will appear next to the section name.

NOTE: The 'Supporting Information' and 'Added Information' sections will not show a Green checkmark.

**REMINDER:** Depending on your responses, additional sections may appear in the left-side menu.

As you fill out the form, the system will auto save. You will see a 'Save Complete' pop up.

IMPORTANT: If you plan to exit out of the protocol before submitting to the IRB, please be sure that 'Save Complete' pop up appears on your latest edit before exiting.

Include all supplemental materials as 'Supporting Information' attachments.

**NOTE:** Depending on the procedures selected in the form, you may be prompted to attach specific materials. These will trigger an error if not included.

|                           | Privacy & Confidentiality                                                                                 |  |  |  |  |  |  |
|---------------------------|----------------------------------------------------------------------------------------------------|--|--|--|--|--|--|
| Jump to:                  | Select all that apply.                                                                                    |  |  |  |  |  |  |
| Project Basics 🗸          | Identifiers will not be collected or received                                                             |  |  |  |  |  |  |
| General Information 🗸     | Identifiers destroyed upon publication of study results                                                   |  |  |  |  |  |  |
| Study Personnel 🗸         | Identifiers destroyed upon study closure                                                                  |  |  |  |  |  |  |
| Funding 🗸                 |                                                                                                    |  |  |  |  |  |  |
| Study Population 🗸        | Identifiers will be retained in research file                                                             |  |  |  |  |  |  |
| Research Characteristi 🗸  | Removal of identifiers as soon as possible                                                                |  |  |  |  |  |  |
| Survey 🗸                  | Coding of identifiable data with separate storage of the key and coded data                               |  |  |  |  |  |  |
| Participant Compensa 🗸    | Password protection of research files                                                                     |  |  |  |  |  |  |
| Screening/Recruitment 🗸   |                                                                                                    |  |  |  |  |  |  |
| Informed Consent 🗸        | Password protection of research devices (e.g., computers, hard drives, cell phones, other portable media) |  |  |  |  |  |  |
| Risks & Benefits 🗸 🗸      | Encryption and password protection software will be used                                                  |  |  |  |  |  |  |
| Privacy & Confidentiali 🗸 | Information stored on computer not connected to server/internet                                           |  |  |  |  |  |  |
| Supporting Information    | Secure network server will be used                                                                        |  |  |  |  |  |  |
| Added Information - Optio | □ Locked access to cabinet, freezer and/or room                                                           |  |  |  |  |  |  |
| Assurance/Acknowledge     | save complete                                                                                             |  |  |  |  |  |  |

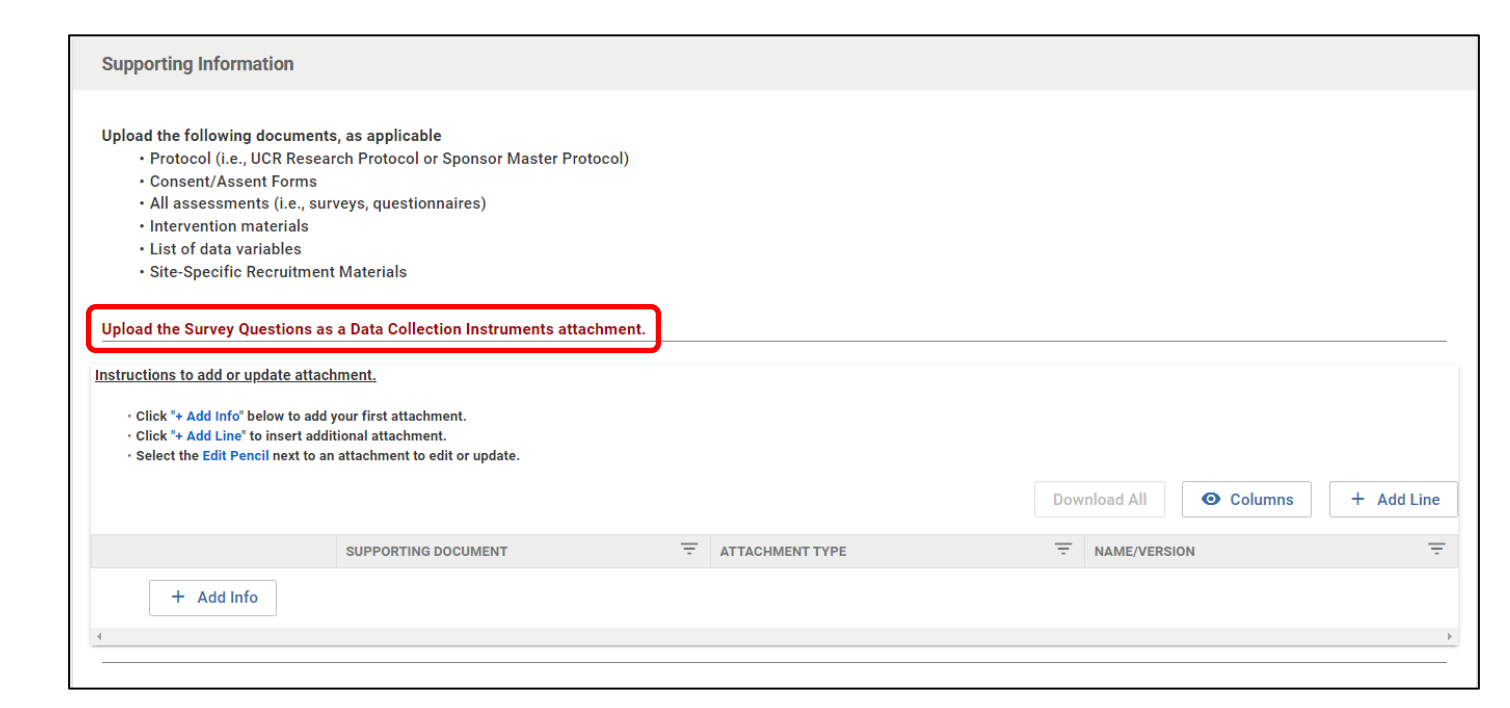

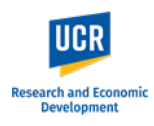

### Submitting the Protocol

Once the form is complete and you have verified its accuracy, click the '**Submit**' button in the right-side menu.

For submissions completed by students, designees, etc., please see the 'Routing to Principal Investigator / Faculty Advisor' section (next page).

After clicking 'Submit', you will remain in the Protocols form. Scroll up to the top and you will see the Status has changed from 'In Progress' to '**Submitted for Review'**.

From here, click the "Back" button in the top left to return to the **Manage Protocols** page. You will now see your submitted protocol in the Protocol List and its current status.

The status change to '**Submitted for Review**' confirms your protocol has been submitted to the IRB office. You will also receive a confirmation email from the system.

|                                                                                                    |     | Notify PI To Submit  |
|----------------------------------------------------------------------------------------------------|-----|----------------------|
| Assurance/Acknowledgement                                                                                                    | 0   | J Admin Notes & File |
| By submitting this IRB protocol as Principal Investigator,<br>• I certify that the information provided in this application is complete and correct.<br>• I confirm that this study has been designed to protect human participants.                                                                             |     | Abandon<br>Submit    |
| • I accept ultimate responsibility for the conduct of this study, the ethical performance of the project, and the protection of the rights and welfare of the human participants who are                                                                                                    | e C | ] Duplicate as New   |
| orrectly and indirectly involved in this project. <ul> <li>I will comply with all policies and guidelines of UCR and affiliated institutions where this study will be conducted, as well as with all applicable federal, state and local laws regarding the protection of human subjects in research.</li> </ul> |     | Print                |
| • I will ensure that all personnel performing this study are qualified, appropriately trained and will adhere to the provisions of the IRB approved protocol.                                                                                                    |     |                      |
| <ul> <li>I will not modify the UCR IRB-approved protocol or any attached materials without first obtaining UCR IRB approval for an amendment to the previously approved protocol.</li> <li>I will provide all continuing review documentation to the IRB.</li> </ul>                                             |     |                      |
| I further confirm that I am not in violation of UCR's conflict of interest policy while participating in this research.                                                                                                    | _   |                      |
| ✓ I attest to the above statements.                                                                                                    |     |                      |

| Selected Version:              |             |        |                        |
|--------------------------------|-------------|--------|------------------------|
| 1   New   Submitted for Review |             |        |                        |
|                                |             |        |                        |
|                                |             |        |                        |
|                                |             |        |                        |
|                                |             |        |                        |
| rotocol Information            |             |        |                        |
|                                | Review Type | Status | Time in Current Status |

| PR      | DTOCOLS                  |                             |          |                      | kud             | li          |                      |            |                              |
|---------|--------------------------|-----------------------------|----------|----------------------|-----------------|-------------|----------------------|------------|------------------------------|
| ↔       | Hide Menu                | Protocols                   |          |                      |                 |             |                      |            |                              |
| $\odot$ | Dashboard                |                             |          |                      |                 |             |                      |            |                              |
| ¢       | Manage Protocols         |                             |          |                      |                 |             |                      |            | nciude all protocol versions |
| 2,      | Protocols Assigned to Me |                             |          |                      |                 |             |                      |            |                              |
| 2,      | Events Assigned to Me    | Q Search                    |          |                      |                 |             |                      |            | Advanced Filter (1) =        |
|         | Meetings & Agendas       | Title                       | Number 🔻 | PI Name              | Submission Type | Review Type | Status               | Assignment | Continuing Review Date       |
| E<br>92 | Committees               | Protocol Submission Example | 135      | Castro, Lorraine Joy | New             |             | Submitted for Review |            |                              |

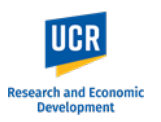

### **Routing to Principal Investigator / Faculty Advisor**

For studies that will be led by a researcher who is NOT PI eligible, the Assurance must be completed by the Faculty Advisor/Sponsor.

Similarly, for submissions where a designate (e.g., administrator) is completing the form on behalf of the Principal Investigator, the Assurance must be completed by the PI.

The system will allow you to leave this check box **blank** as you will need to route the submission to the listed PI / Faculty Advisor.

When you are ready to route to the PI, click on '**Notify PI to Submit**' in the right-hand menu.

#### Assurance/Acknowledgement

By submitting this IRB protocol as Faculty Advisor / Sponsor,

- · I certify that the information provided in this application is complete and correct.
- I confirm that this study has been designed to protect human participants.
- I accept ultimate responsibility for the conduct of this study, the ethical performance of the project, and the protection of the rights and welfare of the human participants who are directly and indirectly involved in this project.
- I will comply with all policies and guidelines of UCR and affiliated institutions where this study will be conducted, as well as with all applicable federal, state and local laws regarding the protection of human subjects in research.
- I will ensure that all personnel performing this study are qualified, appropriately trained and will adhere to the provisions of the IRB approved protocol.
- I will not modify the UCR IRB-approved protocol or any attached materials without first obtaining UCR IRB approval for an amendment to the previously approved protocol.
- I will provide all continuing review documentation to the IRB.
- I further confirm that I am not in violation of UCR's conflict of interest policy while participating in this research.

I attest to the above statements.

| Assurance/Acknowledgement                                                                                                    | Notify PI To Submit                                                   |
|----------------------------------------------------------------------------------------------------|-----------------------------------------------------------------------|
| <ul> <li>By submitting this IRB protocol as Faculty Advisor / Sponsor, <ul> <li>I certify that the information provided in this application is complete and correct.</li> <li>I confirm that this study has been designed to protect human participants.</li> <li>I accept ultimate responsibility for the conduct of this study, the ethical performance of the project, and the protection of the rights and welfare of the human participants who are directly and indirectly involved in this project.</li> <li>I will comply with all policies and guidelines of UCR and affiliated institutions where this study will be conducted, as well as with all applicable federal, state and local laws regarding the protection of human subjects in research.</li> <li>I will ensure that all personnel performing this study are qualified, appropriately trained and will adhere to the provisions of the IRB approved protocol.</li> <li>I will not modify the UCR IRB-approved protocol or any attached materials without first obtaining UCR IRB approval for an amendment to the previously approved protocol.</li> <li>I will provide all continuing review documentation to the IRB.</li> <li>I urther confirm that I am not in violation of UCR's conflict of interest policy while participating in this research.</li> </ul> </li> </ul> | Admin Notes & Files<br>Abandon<br>Submit<br>Duplicate as New<br>Print |

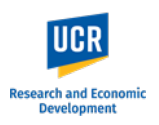

As the Assurance section was left blank, a pop up will appear notifying you of the incomplete field.

If additional fields are identified, you can choose to view the fields for verification that they should be left blank.

When you are ready to route to the PI / Faculty Advisor, click '**Notify PI Anyway**' in the pop up.

| There is 1 incomplete required field                                                                                                    | ×  |
|----------------------------------------------------------------------------------------------------|----|
| Go back to see the blank fields before sending and we'll Show You what's missing.<br>If you intended to leave these blank, continue to Notify your Principal Investigator<br>Show me Notify PI Anyw | ay |
|                                                                                                    |    |

view documentation to the fitb.

s

Once routed to the PI, a pop up will appear stating 'Principal Investigator was notified'.

**IMPORTANT**: After notifying the PI, you will still be in the protocol form, and the form will remain editable. Any changes you may make while the protocol is in the PI / Faculty advisor's queue will appear; however, the changes will not be tracked. Researchers must communicate with each other if there are any changes while the protocol is in the 'Notify PI to submit' status.

**PLEASE NOTE:** If you are listed as study personnel with Full Access in the protocol, you will receive the submission confirmation email once the PI / Advisor submits to the IRB. Success! Principal Investigator was notified

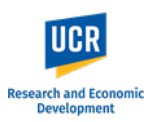

# Submitting Protocol after receiving Notification to Submit

As the listed Principal Investigator or Faculty Advisor, you will receive an email notification when a protocol submission requires your review and submission to the IRB. You can access the protocol directly using the link provided in the email notification.

**IMPORTANT**: If you do not receive the email notification from Kuali in your inbox, please check your Spam, Junk or Trash folders. Hello Fay, Derick Alden,

You have been listed as the Principal Investigator on the below IRB protocol. Please use the below link to review/confirm the details of your protocol and submit to the IRB for review.

- Protocol Number: 135
- Protocol Title: Test #2 7/21/23

Submission Type: New

Link to Protocol: ucr-stg.kuali.co/protocols/protocols/64ba797b60c85f0029342cd9

If you have any questions, please contact our office at irb@ucr.edu.

\*\* Note this email is an automated system notification which is unable to receive replies. Please direct all questions and correspondence to irb@ucr.edu.

The protocol will also be listed in your **Manage Protocols** page.

The status will show as '**In Progress**' as the protocol is not yet submitted.

Access the protocol by clicking on the title.

| ↔          | Hide Menu                | Protocols                   |        |                      |                    |                |                         |                 |
|------------|--------------------------|-----------------------------|--------|----------------------|--------------------|----------------|-------------------------|-----------------|
| ß          | Manage Protocols         |                             |        |                      |                    |                |                         |                 |
| 2,,        | Protocols Assigned to Me |                             |        |                      |                    |                | e all protocol versions | Export to USV   |
| <b>9</b> , | Events Assigned to Me    |                             |        |                      |                    |                |                         |                 |
|            | Meetings & Agendas       | Q Search                    |        |                      |                    |                | Advanced Filter \Xi     | Saved Filters 👻 |
|            |                          |                             |        |                      |                    |                |                         |                 |
|            |                          | Title 🔺                     | Number | PI Name              | Submission<br>Type | Review<br>Type | Status                  | Assignment      |
|            |                          | Protocol Submission Example | 135    | Fay, Derick<br>Alden | New                |                | In Progress             |                 |
|            |                          | Test 7/21/23                | 134    | Fay, Derick<br>Alden | New                |                | 😑 In Progress           |                 |

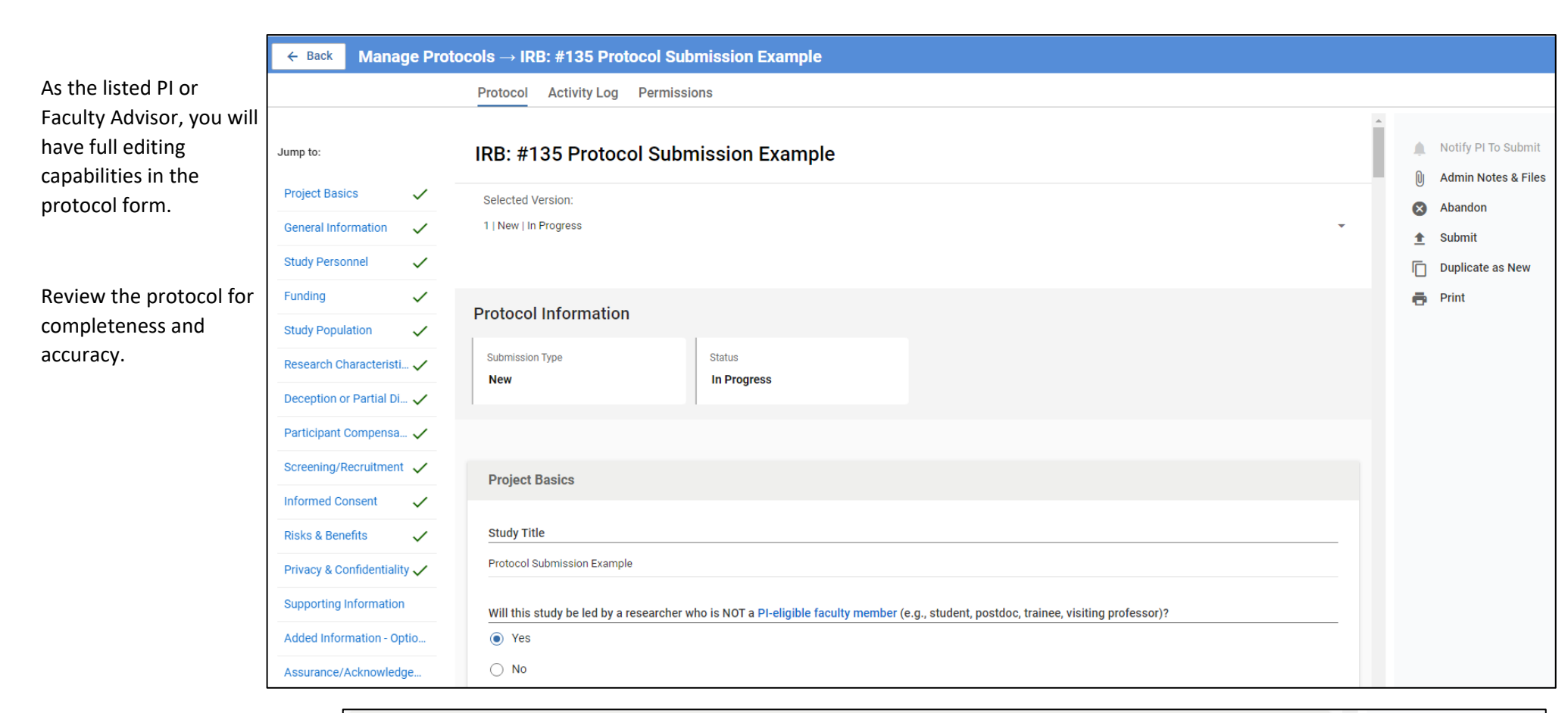

|                             | Assurance/Acknowledgement                                                                                                    |   | Notify PI To Submit |
|-----------------------------|----------------------------------------------------------------------------------------------------|---|---------------------|
| nce by                      |                                                                                                    | O | Admin Notes & Files |
| estation                    | By submitting this IRB protocol as Faculty Advisor / Sponsor, <ul> <li>I certify that the information provided in this application is complete and correct.</li> <li>I confirm that this study has been designed to protect human participants.</li> </ul>                                                                                                    | 8 | Abandon             |
| ledgment                    | <ul> <li>I accept ultimate responsibility for the conduct of this study, the ethical performance of the project, and the protection of the rights and welfare of the human participants who are directly and indirectly involved in this project.</li> <li>I will comply with all policies and guidelines of UCR and affiliated institutions where this study will be conducted, as well as with all applicable federal,</li> </ul>                                                                                                    | Ē | Duplicate as New    |
| y to<br>the IRB<br>' in the | <ul> <li>state and local laws regarding the protection of human subjects in research.</li> <li>I will ensure that all personnel performing this study are qualified, appropriately trained and will adhere to the provisions of the IRB approved protocol.</li> <li>I will not modify the UCR IRB-approved protocol or any attached materials without first obtaining UCR IRB approval for an amendment to the previously approved protocol.</li> <li>I will provide protocol.</li> <li>I will provide all continuing review documentation to the IRB.</li> <li>I further confirm that I am not in violation of UCR's conflict of interest policy while participating in this research.</li> </ul> | ē | Print               |
|                             | I attest to the above statements.                                                                                                    |   |                     |

Research and Economi Development

Provide your assurance by checking off the attestation in the Assurance/Acknowledgment section. When you are ready to

when you are ready to officially submit to the IRB office, click '**Submit'** in the right-side menu.

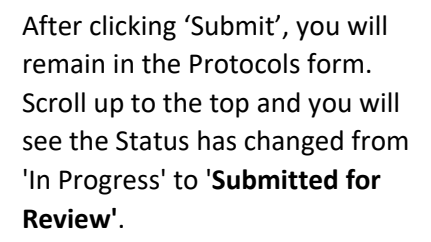

| lected version:            |             |        |                        |
|----------------------------|-------------|--------|------------------------|
| New   Submitted for Review |             |        |                        |
|                            |             |        |                        |
|                            |             |        |                        |
|                            |             |        |                        |
| otocol Information         |             |        |                        |
|                            |             |        |                        |
| ubmission Type             | Review Type | Status | Time in Current Status |
|                            |             |        |                        |

From here, click the "Back" button in the top left to return to the **Manage Protocols** page. You will now see your submitted protocol in the Protocol List and its current status.

The status change to '**Submitted for Review**' confirms your protocol has been submitted to the IRB office. You will also receive a confirmation email from the system.

| ↔           | Hide Menu                | Protocols                   |        |                      |                    |                |                                              |  |
|-------------|--------------------------|-----------------------------|--------|----------------------|--------------------|----------------|----------------------------------------------|--|
| ¢           | Manage Protocols         |                             |        |                      |                    |                |                                              |  |
| 2,          | Protocols Assigned to Me | cols Assigned to Me         |        |                      |                    |                |                                              |  |
| <b>1</b> ,, | Events Assigned to Me    |                             |        |                      |                    |                |                                              |  |
|             | Meetings & Agendas       | Q Search                    |        |                      |                    |                | Advanced Filter \Xi S                        |  |
|             |                          |                             |        |                      |                    |                |                                              |  |
|             |                          | Title 🔺                     | Number | PI Name              | Submission<br>Type | Review<br>Type | Status                                       |  |
|             |                          | Protocol Submission Example | 135    | Fay, Derick<br>Alden | New                |                | <ul> <li>Submitted for<br/>Review</li> </ul> |  |
|             |                          | Test 7/21/23                | 134    | Fay, Derick<br>Alden | New                |                | In Progress                                  |  |

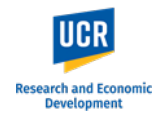